# Inhalt

| 01 | VORWORT                                                                            | 6   |      |    |
|----|------------------------------------------------------------------------------------|-----|------|----|
|    | Die Autoren                                                                        |     |      |    |
| 02 | WARUM GPS FÜR RADFAHRER                                                            | 8   | 6    | .0 |
|    | Sicherheit und perfekte Orientierung überall auf der Welt.                         | - A |      | 57 |
| 03 | DAS STARTER-KIT FÜR PREISBEWUSSTE                                                  | 2   | - Ch | •  |
|    | Das richtige GPS-Gerät; Digitale Karten für den Einstieg; Software zur Bearbe wag. |     | 2 12 | >  |
| 04 | DIE BESTEN GERÄTE FÜR RADFAHRER                                                    | 10  | KI   |    |
|    | Garmin 60CSx/Etrex HCx; Oregon/Dakota, Garmin Edge; SatMap Active 10.              |     | 12   |    |
| 05 | SO MACHT MAN DAS GPS STARTKLAR 🥝                                                   | 260 |      |    |
|    | Wichtige Grundeinstellungen an den Beispielen 60CSx und Dakota 20.                 |     |      |    |
| 06 | WAS IST EIN TRACK                                                                  | 32  |      |    |
|    | Track,Route,Waypoint,POI; Aufzeichnung des Tracks; Übertragung von und zum PC.     |     |      |    |
| 07 | HANDHABUNG IM GELÄNDE                                                              | 50  |      |    |

| 08 | DIGITALE KARTEN FÜRS GERÄT                                                | 58  |
|----|---------------------------------------------------------------------------|-----|
|    | Topo-Karte oder CityNavigator? Karten auf DVD und MicroSD.                |     |
| 09 | DIGITALE KARTEN FÜR DEN PC                                                | 64  |
|    | Velcher Hersteller Vietet was? Garmin, MagicMaps, Kompass.                |     |
| 10 | SOFTWARE: TOURENPLANUNG AM PC                                             | 78  |
|    | optimale Strecke mit Hilfe von Programmen entwerfen.                      |     |
|    | TOURENPORTALE IM INTERNET                                                 | 88  |
|    | So finden Sie eine Radtour im Internet; Von der Auswahl bis zum Download. |     |
| 12 | TOURENPLANUNG ONLINE                                                      | 104 |
|    | Mit Hilfe von Online-Portalen selbst eine Tour zeichnen und übertragen.   |     |
| 13 | GPS UND APPLE                                                             | 110 |
|    | So haben auch Mac-Besitzer Spaß an der GPS-Technologie.                   |     |
| 14 | INTERNET-ADRESSEN                                                         | 114 |
|    | Die besten Internet-Adressen zum Thema GPS am Fahrrad.                    |     |
| 15 | LEXIKON/REGISTER                                                          | 116 |
|    | Die wichtigsten Schlagworte kurz erklärt.                                 |     |

Wichtiges zum Tourenstart; Mit dem Gerät auf Tour; Einstellungen unterwegs.

C

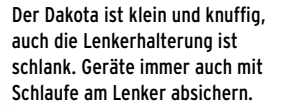

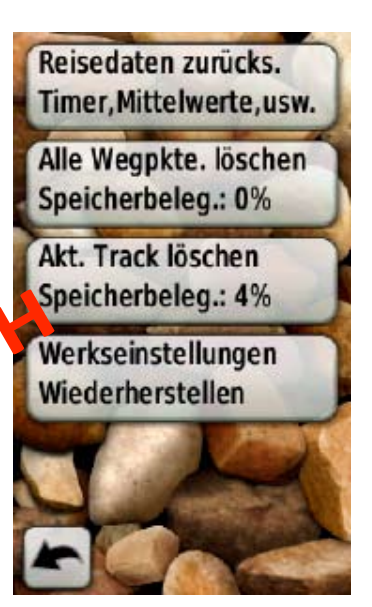

Vorsicht: In einem Menü kann man alles auf Null setzen, auch die gespeicherten Strecken löschen. Intuitiv und schnell lässt sich die gewünschte Konstellation einstellen (rechts).

> Trackmanager regelt Trackverwaltung, Wegpunkt-Manager die Wegpunkte. Entfallen ist das Menü "Satelliten", man erkennt den Empfang an einer grünen Balkenskala.

Karte

Kompass

00.0

Reisecom-puter

Zieleingabe

Wegpunkt

Einstellung

Weiterer Pluspunkt der Touch-

### Garmin Oregon/Dakota im Kurzcheck:

#### Pluspunkte:

+

- Komfortable Bedienung
- Intuitive Menü-Führung
- Gute Batterie/Akku-Laufzeiten
- Nahezu unbegrenzter Touren-Speicher
- Zahlreiche Karten erhältlich
- Mit CustomMaps eigene Karten installierbar

Dakota 10 fehlen Kompass und Höhenmesser, dem Dakota auch die Trainingsfunktionen. Ab Oregon 300 sind alle Rad-relevanten Funktionen vorhanden. Der Oregon 400t besitzt zusätzlich eine vorinstallierte Freizeitkarte. Diese sieht gut aus, ist aber im Maßstab 1:100.000 und zeigt keine Wanderwege. Die Modelle 500 und 550t kommen mit 3,2-MegapixelKamera, die Fotos mit Koordinaten versieht (Geo-Tagging). Für Urlaubs-Traumfotos genügt die Qualität nicht, für bildliche Waypoints sehr praktisch.

#### Einfache Verbindung zum PC

Alle Touchscreen-Modell lassen sich per USB im Massenspeichermodus an den PC oder Mac anschließen. So kann man auch eine manuelle Karten- und Trackverwaltung (Upload und Download) wenn gewünscht auch ohne zusätzliche Software auf dem PC leicht durchführen.

Die Fahrradhalterungen aller Modell sind ziemlich stabil und schnell mit Kabelbindern an Lenker oder Vorbau zu montieren. Ein Stück Gummi (Fahrradschlauch) zwischen Kabelbinder und Lenker legen und man kann das Gerät noch verrutschen - das hilft, um den Winkel zu ändern, um das Gerät je nach Sonne besser ablesen zu können.

## 

Geräte ab 2009 hat einen entscheidenden Vorteil im Bedienungskomfort eingeführt: Den Touchscreen. Hier die beiden wichtigsten Vertreter, Oregon und Dakota. Für Radfahrer sinnvoll sind die Oregon-Modelle ab dem Typ 300 und das Modell Dakota 20.

Alle Funktionen, außer Ein- und Ausschalten, werden bei diesen

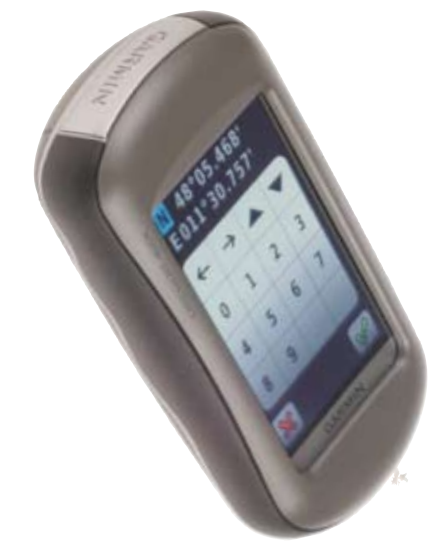

Die Generation der Garmin-Geräter ab 2009 bet in Brits dem Finger auf dem Bildschilm ausgeführt. Dadurch leidet aber die Darstellungsqualität, denn es muss eine berührungsempfindliche Folie im Bildschirm integriert sein. Um sich auf dem Gerät zu orientieren, ist häufiger die aktive Beleuchtung einzuschalten, das verkürzt die Batterielaufzeit. Bei strahlend heller Sonne ist das Ablesen schwierig - auch hier hilft in den Schatten drehen und Licht anmachen. Durch die verlängerten Akku-Laufzeiten auf etwa 16 (Oregon) und 20 Stunden (Dakota), die wir in der Praxis bestätigen könliegt schmeichelnder in der Hand, wiegt mit 155g um 40 Gramm weniger und hat natürlich einen kleineren Bildschirm (6,8cm), ansonsten aber fast den gleichen Funktionsumfang. Dem Dakota 20 fehlen lediglich die 3D-Kartendarstellung und die Bildbetrachtungsmöglichkeit im Vergleich zum Oregon 300.

#### Jede Menge Speicherplatz

Größter Vorteil der neuen Generation: 850Mb interner Speicher, Micro-SD-Kartenslot und Speicher für 200 Tracks mit 10.000 Trackpunkten. Das Reduzieren/Filtern von Tracks auf 500 Punkte der früheren Generation entfällt damit, und man kann sich auch sehr genaue Tracks für mehrere Wochen in das Gerät laden.

#### Intuitive Bedienung Der Oregon 3 0 äst sich mit sei nem 76 the gloßen Touchs er wir in der Praxis ocstaugen isch nen, kann man damit aber leben. Der Dakota ist sozusagen ein zu heiß gewaschener Oregon: kleiner, Reiherfolge und die Menü Luwh ändern om die relevangen denü-Punkte auf der externung zweiten Seite zu karee: Unter "Einstellung - Menüfelderge" kann man Menüs verschieben oder löschen: Markiert man ein Menü und tippt dann aufs andere, tauschen die beiden Plätze. Alles andere ist relativ selbst erschließend.

lung betrachten, denn hier verstecken sich Befehle, die in älteren Geräten direkt im jeweiligen Options-Menü zu finden waren: Bei "Karte" kann man die Karte wählen und die anderen relevanten Einstellungen vornehmen (Norden, Fahrtrichtung, Textgröße). Unter "Tracks" die Aufzeich ungsart (anaus, Intervalle) une in deuer Punkt "Zurücksetzet": Hier kann ma den Poise emputer auf Ntil Kellen mal und (vorsicht!) [le vacks und Ansonstem stick on einem Menü-punk auch das, was drauf steht:

Einmal in Ruhe das Menü Einstel-

#### Trainingsfreundlich

schen-Geräte: Sie sind mit Pulsnd Trittfrequenzmesser koppelbar, also auch zum Training und zum Aufzeichnen der eigenen Werte geeignet. Zwei Modelle sind für Radfahrer weniger empfehlenswert: Der Dakota 10 und der Oregon 200. Dem 200 und dem Einstiegs-

Minuspunkte

- Display während der Fahrt schlecht ablesbar
- → Touchscreen führt zu ungewollten Funktionen (Setzen eines Waypoints bei Verschieben der Karte)

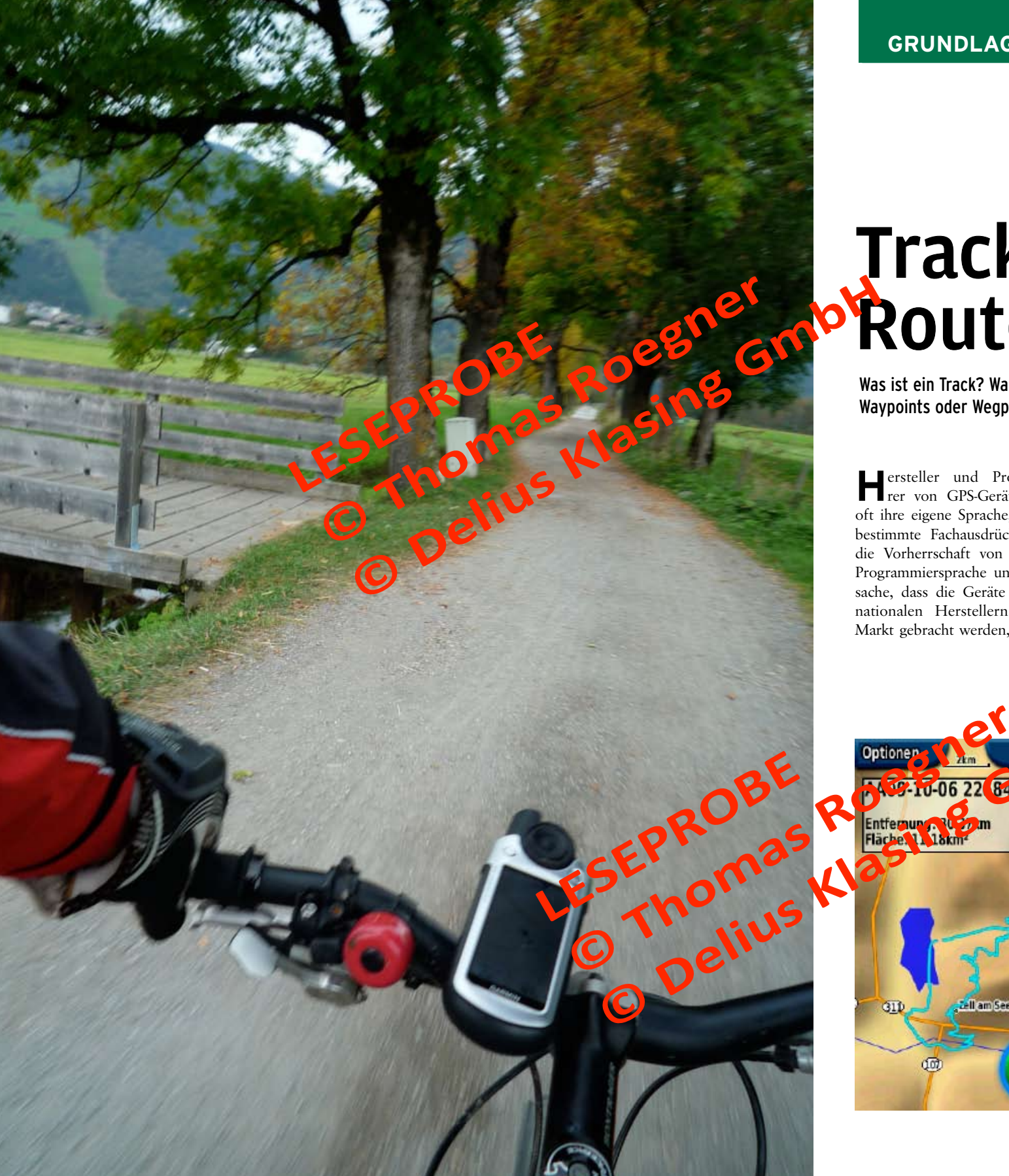

## Tracks, Waypoints, Routen, POI

Was ist ein Track? Was ist eine Route? Wie unterscheiden sich diese beiden Dinge? Waypoints oder Wegpunkte - sind sie dasselbe wie Points of Interests?

ersteller und Programmierer von GPS-Geräten haben oft ihre eigene Sprache, benutzen bestimmte Fachausdrücke. Durch die Vorherrschaft von englischer Programmiersprache und die Tatsache, dass die Geräte von internationalen Herstellern auf den Markt gebracht werden, sind viele

Begriffe in Englisch oder pseudoenglisch gehalten und werden im Deutschen häufig durcheinander geworfen.

Die verschiedenen Bezeichnungen für Elemente, Dateien und Formate für GPS-Geräte sorgen deshalb (nicht nur) bei Einsteigern gerne für Verwirrung. Hier sollen die wichtigen Begriffe und ihre Bedeutung vorgestellt und erläutert werden. Entscheidend ist, was das Gerät damit machen kann, beziehungsweise in welcher "Datenform" man in digitalen Karten und Programmen arbeiten kann und wo die Unterschiede und Beschränkungen liegen.

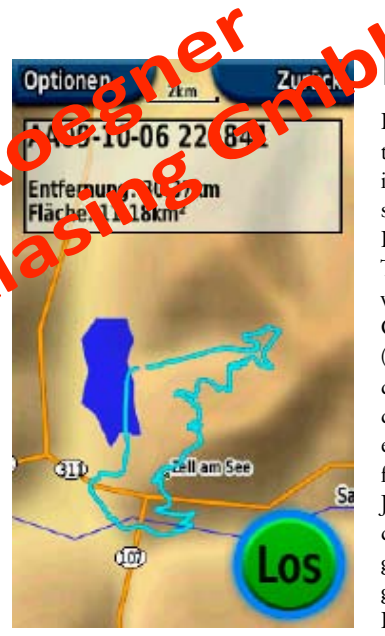

## Der Track

Das Grundelement der freien elektronischen Navigation ist der Track, im Gegensatz zu den Navigationssystemen für den Straßenverkehr. Einfache deutsche Erklärung: Der Track ist eine Brotkrumenspur, wie bei Hänsel und Gretel. Das Gerät speichert ständig Punkte (ein Trackpoint ist ein Krümel), die zu einer Linie verbunden werden. Je enger diese Brotkrümel beieinander liegen, desto genauer und feiner wird die Spur gezeichnet. Je größer die Intervalle zwischen den Trackpoints ausfallen, desto gröber und zackiger wird die aufgezeichnete Spur später aussehen. Eine Aufzeichnung nennt man im

englischen Log. Deswegen benutzen viele auch den Ausdruck "loggen" für das Speichern der Krümel. Kleine handliche Geräte, die nur Tracks aufzeichnen können, heißen Data-Logger. Im nautischen Bereich gibt es das Logbuch für Aufzeichnung der Schiffsfahrten und Ereignisse.

Mit jedem Trackpunkt verknüpft das Gerät mehrere Informationen: Eine Nummer, die Position (in Länge und Breite), das Datum, die Uhrzeit und die Höhe. Information am Rande: Die Datenmengen bleiben noch angenehm klein. Ein Track mit 2000 Trackpoints ist lediglich rund 300 kB groß.

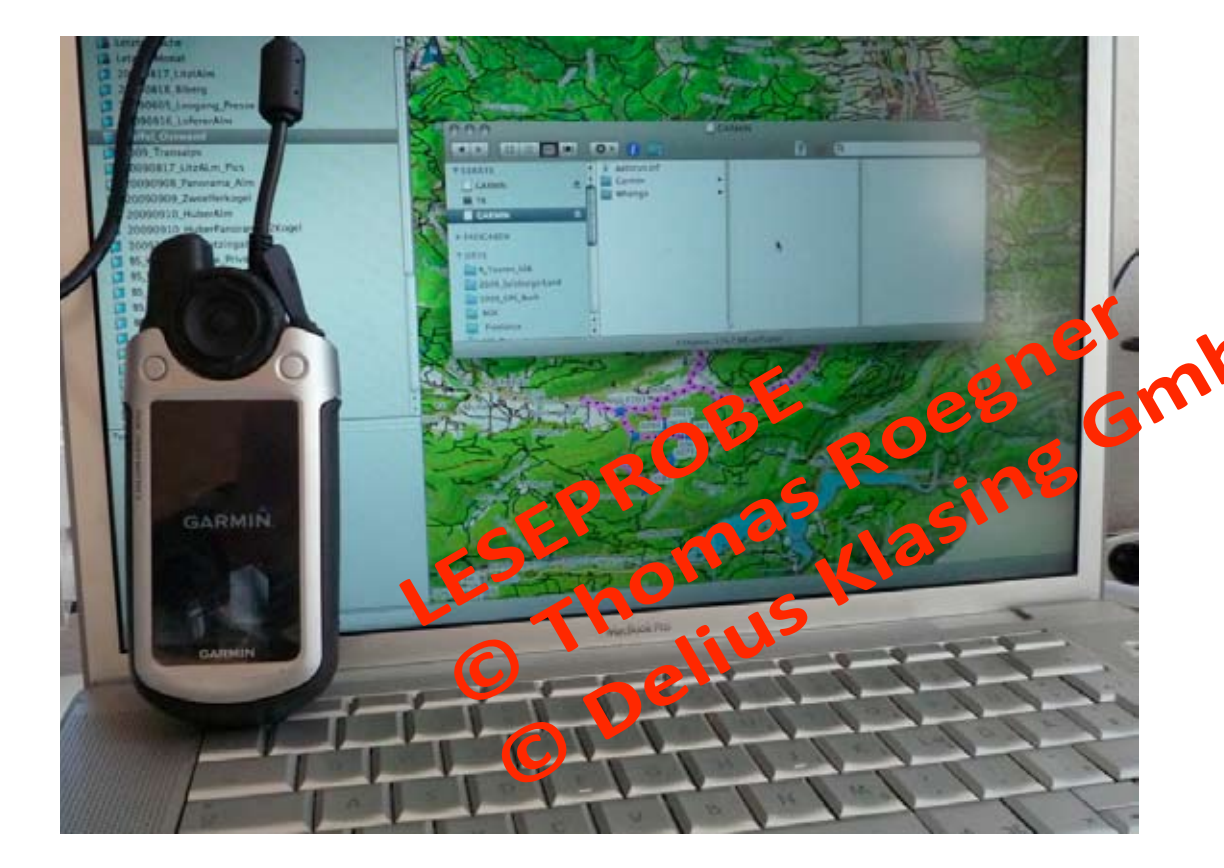

## So kommt ein Track aufs Gerät

Im Internet warten tausende von Tracks darauf, abgefahren zu werden. In verschieden protalen kann man unter Strecken fürs Rennrad, Trekkingrad oder Mountainbike wähler Auf an italen Karten un Online kann man eigene Strecken planen, um sie dann entspannt mit dem GPS am en zu genieß greeker wenn man noch nie zuvor in dieser Gegend unterwegs war. Wie die Tracks aufs GPS-Gerät wandern, wird hier erklärt

auf das GPS-Gerät zu übertragen: Mit Hilfe eines Programms, direkt von einer Website, oder manuell über den Windows-

rei Möglichkeiten gibt es, Explorer oder Apple-Finder. Bei einen Track oder eine Route bestimmten Modellen empfiehlt sich die manuelle Vorgehensweise, da die Übertragung mit Hilfe von Programmen mit gewissen Tücken verbunden ist. Beachten Sie auch:

GPS-Genie konnen nicht unendlich viele Daten schlucken, und auch die Anzahl der Trackpunkte ist limitiert, je nach Modell. Sonst werden Tracks einfach abgeschnitten und man steht ratlos da.

#### Wieviel schluckt das Gerät?

Unterscheiden muss man zwischen den unterschiedlichen Garmin-Gerätefamilien wie den bereits länger angebotenen Garmin 60CSx und Etrex, und den "jungen" nerationen wie dem Colorado ind den Touchscreen-Modellen Oregon und Dakota. Die jungen Generationen können nahezu ausnahmslos Tracks mit bis zu 10.000 Trackpunkten in ihren internen Speicher oder auf eine Speicherkarte (SD oder MicroSD) laden. Üblicherweise schaffen die Modelle 20 Tracks, die neueste Generation sogar 200 Tracks. Bei den "älteren" Vertretern sind Tracks auf 500 Trackpoints beschränkt, lediglich der aktive Speicherraum, das Active Log, kann mehr Trackpunkte speichern.

Auch beim Rennrad-Spezialisten Edge sollte man den Track auf 500 Punkte eindampfen.

#### Übertragen im Massenseicher mod Oderne Garran-Gerate besitzen den Vorteil, as se am Computer

per 15B in Massenspeichermodus iten. Wie ein Laufwerk oder ein USB-Stick erscheinen das Gerät und eine eventuell vorhandene eingelegte Speicherkarte im Windows-Explorer oder im Apple-Finder. Die Track-Dateien müssen im Ordner "Garmin" in einem Unterordner "GPX" liegen, um vom Gerät erkannt zu werden. Nur so sieht man sie auf dem Display. Auf einer Speicherkarte, SD oder MicroSD, muss zu diesem Zweck ein Ordner Garmin angelegt und in diesem

| inti                 | k Prope                                                             | ties                                                                                                    |                                                  |              |                      |             | ×            |
|----------------------|---------------------------------------------------------------------|----------------------------------------------------------------------------------------------------|--------------------------------------------------|--------------|----------------------|-------------|--------------|
| 100                  | e x                                                                 | 00                                                                                                    |                                                  |              |                      |             | ок [         |
| ame :                | Aktuelle                                                            | r Track: 09 OK1                                                                                                    | 2009 14:15                                       | Color:       | Cyan                 | •           | Cancel       |
| -                    | Time                                                                | and the training dependent                                                                                                    | Electricity                                      | Do Lootoret  | tes T                | 1 and Frank | LonCont      |
| Cert.                | 00.10.20                                                            | 00.14-15-14                                                                                                    | 1040 m                                           | 0 m          | 0.00.01              | 0.5 km/h    | Lagcou -     |
|                      | 09.10.20                                                            | 09 14:15-15                                                                                                    | 1040 m                                           | 0.m          | 0.00.01              | 1.4 km/h    | 100          |
|                      | 09.10.20                                                            | 09 14:15:16                                                                                                    | 1040 m                                           | 9 m          | 0:00:42              | 0.8 km/h    | Ê.           |
|                      | 09.10.20                                                            | 09 14:15:58                                                                                                    | 1039 m                                           | 17 m         | 0:00:06              | 10 km/h     | NE           |
|                      | 09.10.20                                                            | 09 14:10:04                                                                                                    | 1039 m                                           | 24 m         | 0:00:05              | 14 km/h     | E.           |
|                      | 09.10.20                                                            | 09 14:16:10                                                                                                    | 1038 m                                           | 17 m         | 0:00:08              | 8 km/h      | E            |
|                      | 09.10.20                                                            | 09 14:16:18                                                                                                    | 1038 m                                           | 14 m         | 0:00:04              | 12 km/h     | ε            |
|                      | 09.10.20                                                            | 09 14:16:22                                                                                                    | 1038 m                                           | 26 m         | 0.00.05              | 18 km/h     | E            |
|                      | 09.10.20                                                            | 09.14:16:27                                                                                                    | 1038 m                                           | 79 m         | 0.00.05              | 21 km/h     | F            |
| -                    |                                                                     |                                                                                                    |                                                  |              | _                    |             | •            |
| Cent                 | ter map o                                                           | n selected item                                                                                                    | (1)                                              |              |                      |             | Invert       |
| Po                   | ints :                                                              | Length                                                                                                    | Area                                             | Elapsed Time | Avg. Spr             | ed          | 1000         |
|                      |                                                                     |                                                                                                    |                                                  | 7.50.40      | 6 km/                | h           | Filter       |
| 11<br>nks            | 116                                                                 | 17.6 km                                                                                                    | 7.2 sq.km                                        | 2:50:46      |                      |             | Show Profile |
| 11<br>nks<br>o/UR    | 116<br>Li [                                                         | 17.6 km                                                                                                    | 7.2 sq km                                        | 2:50:46      | Drowse               |             | Show Profile |
| 11<br>nks<br>k/UR    | L16<br>L1<br>Track F                                                | 17.6 km                                                                                                    | 7.2 sq km                                        | 2:30/46      | Browse               |             | Show Profile |
| 11<br>nis<br>k/UR    | L16<br>L1                                                           | 17.6 km                                                                                                    | 7.2 sq km                                        | 2:30:46      | Browse               | ×           | Show Profile |
| 11<br>nis<br>k/UR    | L16<br>L1<br>Track F                                                | 17.6 km<br>Iter<br>Filter To:                                                                                                    | 7.2 sq km                                        | 2:30:46      | Browse               | ×           | Show Profile |
| 11<br>nks<br>kr/UR   | L16<br>L1<br>Track F                                                | 17.6 km<br>Iter<br>Filter To:<br>Intre Track                                                                                                    | 7.2 sq km                                        |              | Browse               | ×           | Show Profile |
| 11<br>nks<br>b/UR    | LIG<br>LI<br>Irock F                                                | 17.6 km<br>Iter<br>Filter To:<br>http://tack                                                                                                    | 7.2 sq km                                        |              | Drowse.              | ×           | Show Profile |
| 11<br>nks<br>kr/UR   | L16<br>L1<br>Track F<br>Apply<br>© 0                                | 17.6 km<br>Iter<br>Filter To:<br>Intre Track                                                                                                    | 7.2 sq.km                                        | 2:00-96      | Browse               | ×           | Show Profile |
| 11<br>nis<br>lo,AR   | LLG<br>LL FACK F<br>Apply<br>C L<br>Fiber                           | 17.6 km<br>Iter<br>Filter To:<br>ritre Track<br>elected Tracket                                                                                                    | 7.2 sq.km                                        | 2:00:46      | Browse               | ×           | Show Profile |
| 11<br>His<br>Ro/UR   | LLG<br>Track F<br>Apply<br>© 0<br>C<br>Filtur<br>C N                | 17.6 km<br>Iter<br>Filter To:<br>Filter To:<br>Filter Track<br>elected Tracket<br>by:<br>cone                                                                                                    | 7.2 sq.km                                        | 230.46       | Browse.              |             | Show Profile |
| 11<br>nis<br>nis/UP  | LLG<br>Track F<br>Apply<br>C L<br>C S<br>Filter<br>C N<br>C T       | 17.6 km<br>Rer<br>Filter To:<br>https://frack<br>elected trackpo<br>by:<br>cone<br>ime                                                                                                    | 7.2 sq.km                                        | 230.46       | Browse               | ×           | Show Profile |
| 11<br>Inks<br>Ink/UR | LIG<br>Track F<br>Apply<br>© 0<br>C 1<br>C N<br>C T                 | 17.6 km<br>Rer<br>Filter To:<br>https://frack<br>elected trackoo<br>by:<br>cone<br>ime<br>estance                                                                                                    | 7.2 sq. km                                       | 230.96       | Browse               | ×           | Show Profile |
| 11<br>His<br>No,AP   | LIG<br>Track F<br>Apply<br>© 0<br>Fiber<br>C N<br>C T<br>C 0        | 17.6 km<br>Rer<br>Filter To:<br>ntre Track<br>elected Tracko<br>by:<br>tone<br>ime<br>istance                                                                                                    | 7.2 sq.km                                        | 230.96       | Browse               | ×           | Show Profile |
| 11<br>His<br>IbAR    | LLG<br>Trock F<br>Apply<br>© 0<br>C N<br>C T<br>C 0<br>© A          | 17.6 km<br>Rer<br>Filter To:<br>ntre Track<br>elected Tracko<br>by:<br>cone<br>inne<br>estance<br>utomatic                                                                                                    | 7.2 sq.km<br>7.2 sq.km<br>30 set<br>5 m<br>Pewer | 230.96       | Browse<br>bre points | ×           | Show Profile |
| 11<br>nis<br>lio/UR  | LLG<br>Track F<br>Apply<br>© 0<br>C 1<br>C 1<br>C 0<br>C A          | 17.6 km<br>Rer<br>Filter To:<br>three Track<br>elected Tracko<br>by:<br>tone<br>ime<br>istance<br>utomatic<br>tasimum Points                                                                                                    | 7.2 sq. km<br>7.2 sq. km<br>5 m<br>Fewer<br>1000 | N            | Browse<br>bre points | ×           | Show Profile |
| 11<br>nis<br>to/UR   | LLG<br>LL<br>Apply<br>C L<br>C N<br>C N<br>C N<br>C N<br>C N<br>C N | 17.6 km<br>Rer<br>Filter To:<br>ntre Track<br>elected Tracko<br>by:<br>cone<br>inne<br>inter<br>inter<br>i | 7.2 sq.km<br>7.2 sq.km<br>5 m<br>Fewer<br>1000   | conds        | Browse<br>bre points | ×           | Show Profile |

Programme bieten die Möglichkeit, Tracks beim Export aufs Gerät zu filtern oder zu reduzieren. Die Punkte-Anzahl kann man einstellen, manche Geräte vertragen nu 500 Punkte pro Track. Das gpx-Format (ganz unten) ist von allen lesbar.

| Dateiname: | Wetterkreuz_Tour_20_900                                                                                                    | Speichern |
|------------|----------------------------------------------------------------------------------------------------|-----------|
| Dateityp:  | Garmin GPS Database Version 3 (*.gdb)                                                                                            | Abbrechen |
| 2.3        | Germin GPS Database Version 3 (*gdb)<br>Germin GPS Database Version 2 (*gdb)<br>MPS Files (*.mps)<br>Text (Teb delimited) (*t.d) |           |
| /          | GPS eXchange Format (*.gpx)                                                                                                    | J         |

## Internet-Adressen

(Fast) alles über die Edge-Familie: http://garminedge.wordpress.com/

Donation-Software für Umwandlug von tcx-Dateien (Edge): www.teambikeolympo.it/TCXConverter/ TeamBikeOlympo - TCX Converter/ TCX Converter.html

Infos zum gpx-Format: www.topografix.com/gpx\_for\_users.asp (englisch)

#### Ordner ein weiterer mit Namen GPX geschaffen werden.

Hat man den gewünschten Track und zugehörige Waypoints in Map-Source, BaseCamp oder Magic-Maps enstprechend benannt und gespeichert, kann man diese Datei direkt in diesen GPX-Ordner verschieben.

Vorteil dieser Vorgehensweise: Man kann mehrere Tracks (bis zu 20 bzw. 200) unabhängig voneinander auf das Gerät übertragen und man sieht am PC sofort, wie der Track heißt. Dies funktioniert mit Colorado, Oregon, Dakota und Edge.

### Garmin 60CSx und Etrex

Die Baureihe 60 und die Etrex-Modelle von Garmin haben eine interne Grenze für Trackpunkte, die bei 500 liegt. Alles was darüber liegt, wird abgeschnitten. Ausnahme: Der "Active Log". Das ist normalerweise der gerade aufgezeichnete Track, der bis zu 10.000 Trackpunkte aufnehmen kann. Deswegen kann man "schummeln", nennt einen Track mit mehr als 500 Punkten "Active Log" und ihn ins Garmin-Gerät übertragen.

Nachteil: Man kann dann die gefahrene Tour nicht mehr gleichzeitig aufzeichnen. Möchte man mehrere Tracks speichern, für

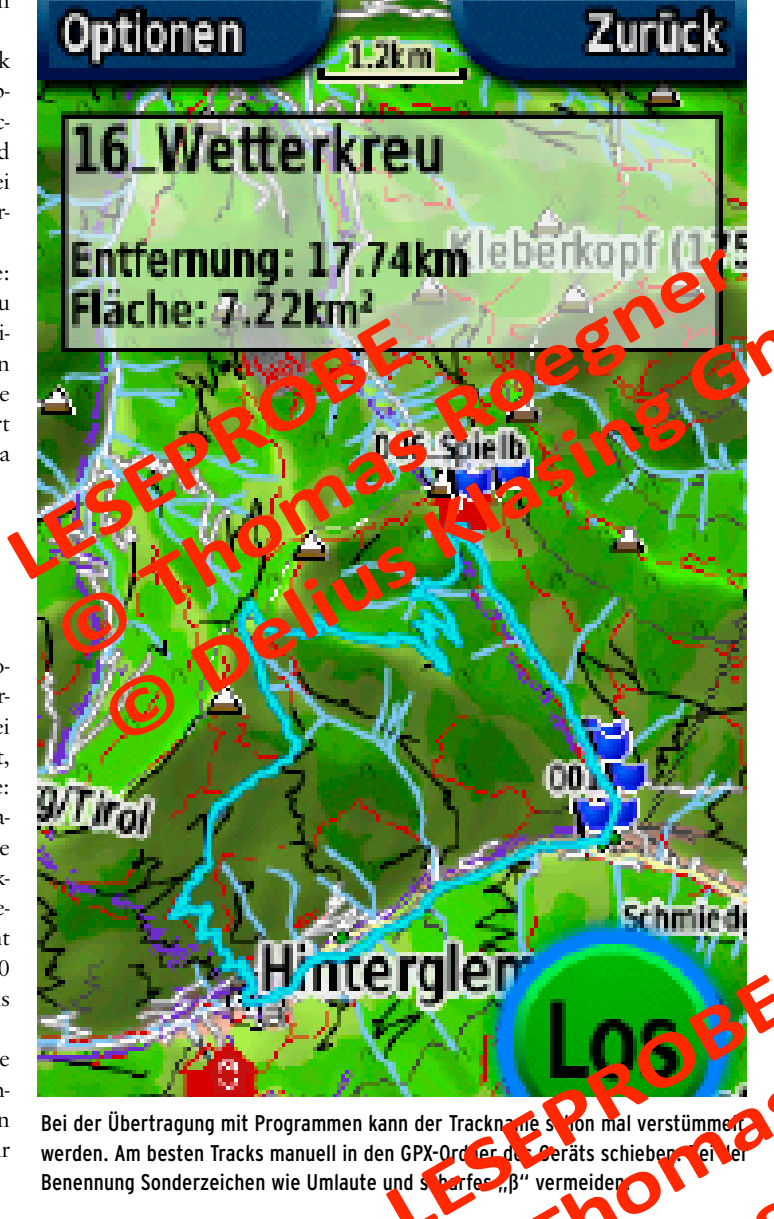

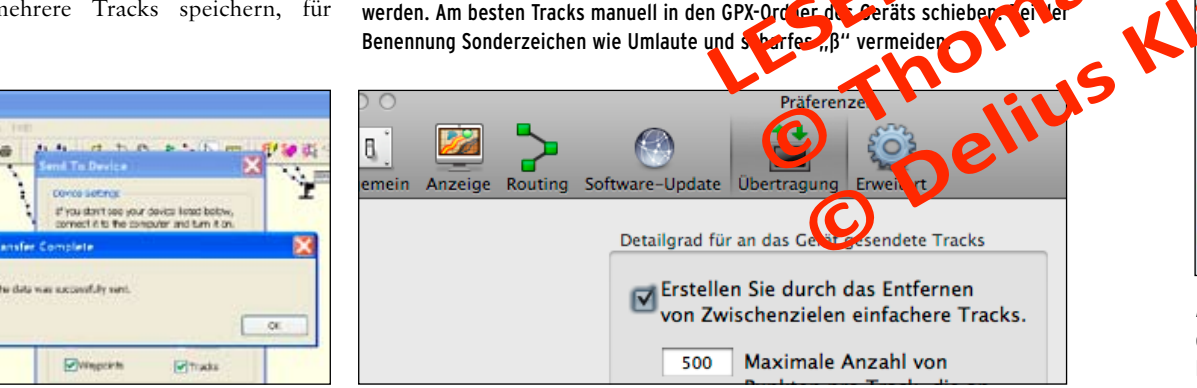

Mehrtages-Radtouren oder Alpenüberquerungen oder einen Rad-Urlaub, sind die weiteren Tracks wiederum auf 500 Trackpunkte beschränkt. Bei langen Tagesetappen oder Transalp-Strecken kann hier der Track schon mal relativ grob ausfallen.

Wer auf Nummer Sicher gehen will, retuziert oder filtert den Track auf lie möglichen 500 Punkte. Dies ist in den hier vorgestellten Programmen wie MapSource, BaseCamp, MagicMaps und online im Portal GPSies.com möglich (siehe dazu auch Kapitel 12, Tourenplanung online).

### Übertragung mit MapSource und BaseCamp/ RoadTrip

Neben der Funktion, Tracks vom Gerät zu holen, hat MapSource (wie auch BaseCamp und Road-Trip) das umgekehrte Menü "Datei an Gerät senden" oder "Send To Device". Dieser Vorka g hat einen

|          | 20091006_Eckofplatte<br>Bruckersorg of Ponyhofalm<br>20091108_Lochalm | O O Obertragung auf GPS-Gerat von Garmin |
|----------|-----------------------------------------------------------------------|------------------------------------------|
| 50       | U/E_Hennerleiter                                                      | GPS-Gerät von Garmin auswählen:          |
|          | 00113                                                                 | Colorado 300 (Unit ID 3407241897)        |
| õ        | 00213                                                                 |                                          |
| 0        | 00313                                                                 | Zu sendende Daten auswählen.             |
| 0        | 00412                                                                 | Wegpunkte 🔲 Routen                       |
| 0        | 00511                                                                 | Tracks                                   |
| <b>P</b> | 00611                                                                 | Am Ende Karten mit Mapinstall senden     |
| <b>P</b> | 00711                                                                 |                                          |
|          | 00811                                                                 | (Abbrechen) Senden                       |
|          |                                                                       |                                          |

Aus den MapSource Programmen kann man Tracks, Wegpunkte und Routen senden. Diese werden aber in den Temp-Ordner gelegt. Sendet man später nochmals Dateien, werden die ersten überschrieben und sind verschwunden.

Haken. Benutzt man diese Option, um beispielsweise einen Track ins GPS-Gerät zu schicken, legt MapSource, je nach Version, eine sogenannte "Temp.gpx"-Datei an, in der einer oder mehrere Tracks und Waypoints enthalten sein können. Möchte man nun nochmals einen Track hinterher schieben, wird erneut eine Temp.gpx angelegt und die vorherige überschrieben - ohne Nachfrage. Statt der erhofften zwei oder mehr Tracks hat man dann nur einen Track auf dem Gerät, nämlich den zuletzt übertragenen. Möchte man die die Kontrolle über die übertragenen Dateien behalten, sollte man dies manuell vornehmen. BaseCamp nennt die Daten MBC-... bei Oregon und Dakota.

## Track reduzieren/filtern

Um einen Track auf 500 Punkte zu reduzieren, muss dies in BaseCamp bei den Einstellungen vorgenommen werden: BaseCamp – Präferenzen – Übertragung – Haken bei zu simale Anzahl von Punkten

pro Track, die an das GPS-Gerät gesendet werden".

In MapSource kann man einen Filter auf den Track anwenden. Dazu geht man ins Track-Bearbeitungsmenu: Track markieren -Doppelklick. Dann erscheint ein Fenster mit Track Properties (in dem man auch Namen und Farbe des Tracks ändern kann). Mit der Taste Filter kann man nun den Track nach verschiedenen Kriterien filtern. Wir nehmen "Maximum Points" und stellen die Zahl auf 500. Bei kürzeren Tracks kann es vorkommen, dass MapSource die Zahl der Punkte sogar noch stärker reduziert. Damit muss man leben. RoadTrip, die Mac-Version von MapSource, bietet leider keine Möglichkeit, den Track zu filtern oder automatisch zu reduzieren. Man kann dies aber auch online auf dem GPSies-Portal vornehmen: Bei "Konvertieren" die Taste "Optionen einblenden" anklicken und mit dem dann gezeigten Schieberegler die Punkte auf 500 reduzieren.

### Übertragung mit MagicMaps

GPS-Assistent heißt es im Programm von MagicMaps, und der ist leider - im Gegensatz zu den ausgezeichneten Trackbearbeitungsmöglichkeiten eher schwach auf der Brust. Die Schwächen: Der Track-Name wird beim Exportieren auf 13 Zeichen verkürzt. Tracks und Waypoints müssen gesondert exportiert werden, es sind also zwei Schritte nötig. Waypoint-Namen werden auf 10 Zeichen verkürzt. Dazu werden nur Elemente übertragen, die auch markiert sind. Im Zweifel also alle Elemente markieren und dann den Export starten.

#### GRUNDLAGEN **DER TRACK**

Die Waypoints landen zudem in einer gpx-Datei namens DKL auf dem GPS-Gerät, augenscheinlich weil der Assistent auf der Software des Trackmanagers DKL basiert. Es gibt aber auch eine relativ schnelle und saubere Lösung: Alle Elemente im Objektmanager in MagicMaps markieren (Steuerung-A). Dann exportieren unter Datei - Daten exportieren (Steuerung-E). Im Fenster dann Namen eingeben und beim Dateityp gpx-Datei wählen. Anschließend diese gespeicherte Datei manuell in den GPX-Ordner des Geräts legen (siehe oben) und man hat Track und Waypoints in einem Rutsch auf dem GPS-Gerät.

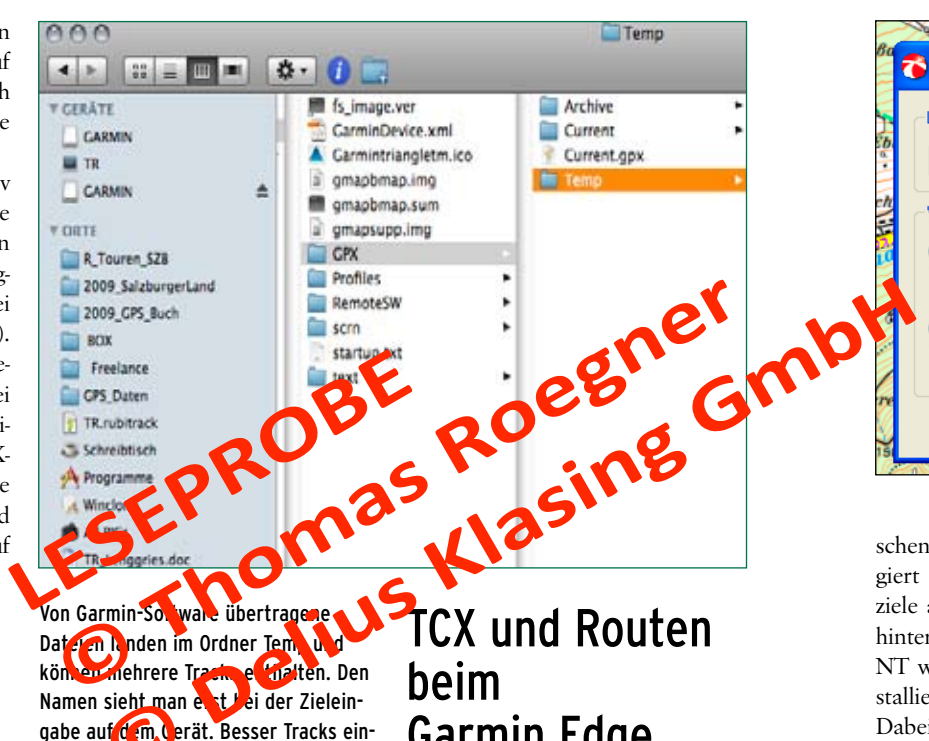

zeln manuel in den GPX-Ordner legen. http://m.gosies.com 🔀 ShareThis chen Partner Link zu uns Spenden Tools Produktempfehlungen Hilfe Nutzungsbedingungen Login / Re Konvertieren Du kannst hier eine Datei online von einem in das andere Format konvertieren, dazu ist nur da Datel hochlader Zur Zeit werden die folgenden Formate unterstützt (max. 8 MB, die Erkennung erfolgt autor Google Earth (KML und KMZ), PCX5 Tracks und Waypoints, GPX Tracks, Routen und Waypoint

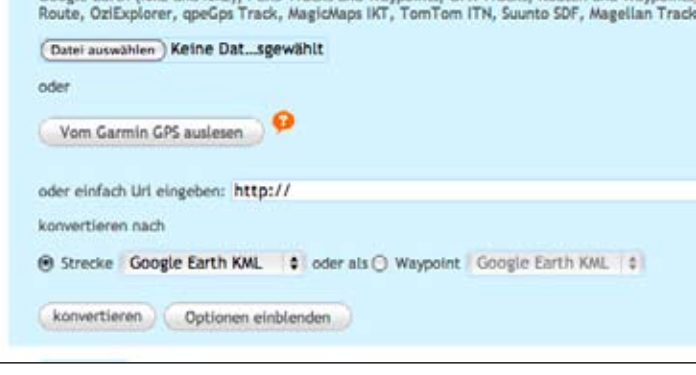

# Garmin Edge

Eines vorweg: Die Trainingsgeräte der Edge-Serie von Garmin sind für die Navigation mit Routen ausgelegt. Also von Waypoint zu Waypoint mit Distanzangaben und Abbiegehinweisen, über Straßen und Wege, die einer routingfähigen Karte (z.B. City-Navigator) zugrunde liegen. Dies wird in der Formaten tcx oder crs (Cours tei) an den Edge übern itte). Die Edge-Modelle vertiers, aber auch gpx-Dateier un <sup>1</sup> Waypoints. Dann entfälle tog etterweise die Mity a tionefunktion. Man kan sedoch, vie mit den Oatloce-Geräten, ein-fach dem Track nachfahren. Dazi, wird r, vie bei den Outdoor, eraten, unach in den CeréOrdner des Geräts kopiert Mit den I og ammen Mapsource,

RoadTrip und BaseCamp lassen sich auch mit dem Routenplaner Routen anlegen. Bei jedem Klick bzw. Rechtsklick (MapSource) wird dabei ein neuer Waypoint als Zwi-

schenziel gesetzt. Der Edge navigiert dann anhand der Zwischenziele auf der Basis seiner im Gerät hinterlegten Karte (City Navigator NT wäre zu empfehlen. Die vorinstallierte BaseMap ist nicht ideal). Dabei werden die Straßen und Wege je nach Programmierung und Einstellung gewählt. Die Strecken verlaufen dann über Straßen, Radwege sind nicht einprogrammiert. Für Tourenfahrer nicht optimal, Rennradfahrer, die zügig unterwegs sind, vermeiden gerne Radwege, da die Belagquin it und andere Radler die Tortkommen doch erheblich onbremsen könne. Wir sone genaue Sancke mit Stimmten Begen abfahren möchte, som kördiesen Fall mehr Zwische ziele (Wayoints) setzen mit einem Track arbeiten. Die Garmin Software kann auch aus einer Liste von Waypoints eine Route erstellen: Unter Edit/Bearbeiten - New Route using Selected

Waypoints wird dann eine Route

mit Start- und Endpunkt erstellt.

Die Reihenfolge der Waypoints

kann man im Bearbeitungsfenster

im Nachhinen nochmals ändern.

Mehr Details hierzu im Kapitel 10,

"Planung am Computer", das ab

Seite 68 beginnt.

Linienvereinfachung heißt die Filterbzw. Reduktionsfunktion bei Magic-Maps. Diese Möglichkeiten sind sehr vielfältig, man kann auch Punkte herausnehmen, die beispielsweise auf einer Geraden enger als 20 Meter liegen usw. Entscheidend ist für manche Geräte die Gesamtpunktzahl 500. Einstellen, ok drücken, und die Software dampft den Track ein.

## Lexikon

Active Log: Der Speicherort von Garmin Map60 und Etrex-Modellen für den aufgezeichneten Track. Schluckt bis zu 10.000 Trackpoints. Kann verwendet werden, um eine als ActiveLog benannte Datei mit mehr als 500 Trackpoints als Track zum Nachfahren aufs Gerät zu legen. **CRS:** Steht für Course-Datei, eigenes Garmin-Format für die Trainingsgeräte. In modernen Geräten wie Edge nun tcx. GPX: Steht für "GPS eXchange Format", der Code entspricht der XML -Programmiersprache (Extended Markup Language) und ist der Standard für Tracks und Waypoints, ein universelles

Format. (Kann sogar mit Word oder

rack Filter Acoly Filler To: Entre Track Filter by: ONDre OTm second Obstance Outomate Mori Maximum Points 500 OK Cancel

einem Texteditor gelesen werden. Achtung: Möglicherweise kann Bearbeitungssoftware oder das GPS-Gerät die Datei dann nicht mehr lesen. Immer eine Kopie öffnen). **TCX:** Garmin-eigenes Format der Edge-Geräte. In diesem Format wird aufgezeichnet. Kann aber von Garminprogrammen wie MapSource oder BaseCamp nicht geöffnet werden. Garmin stellt zum Speichern das Programm TrainingCenter (Windows und Mac) zur Verfügung. Lässt sich, online oder mit Programmen in gpx umwandeln.

```
Objekteigenschaften
                                              ?
🏠 Linienvereinfachune
                                                            Allgemeines Darstellung 3D-Flug Bearbeiten
  Linienauswahl
                                                             Linie hearheiten:
    16 Wetterkreuz
                                            ~ F
                                                                                Vereinfachen
  Vereinfachung
                                                                                   Filtern
  Anzahl der Punkte festlegen
                                                                             GPS-Höhe entfernen
                                         500
                                                 $
                                                                                 Aufteilen
   🔘 Größe der maximalen Abweichung in Meter festlegen
                              Verwerfen
                                        Übernehmen
```

A b

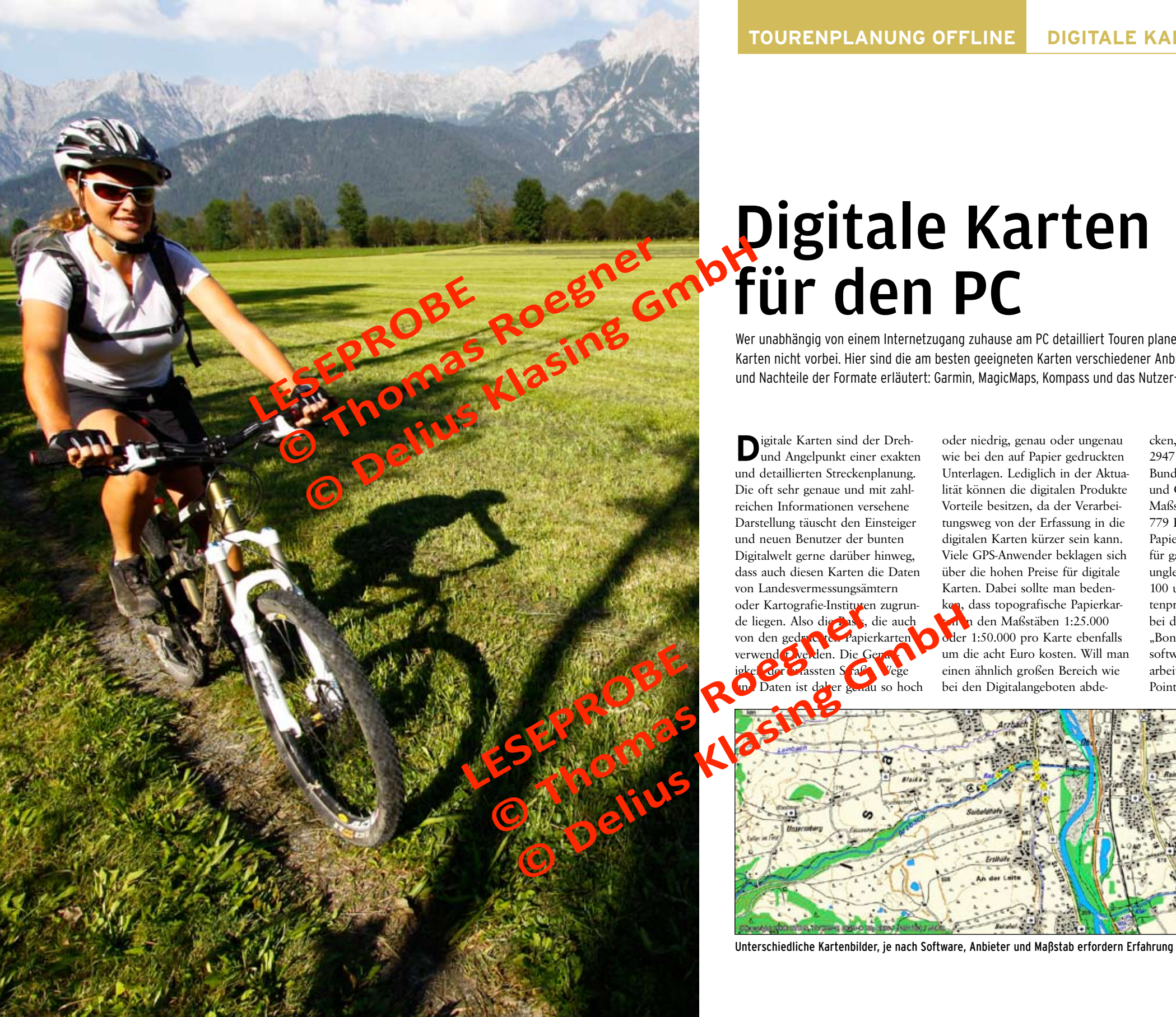

Wer unabhängig von einem Internetzugang zuhause am PC detailliert Touren planen will, kommt an digitalen Karten nicht vorbei. Hier sind die am besten geeigneten Karten verschiedener Anbieter vorgestellt und die Vorund Nachteile der Formate erläutert: Garmin, MagicMaps, Kompass und das Nutzer-Format OSM.

Digitale Karten sind der Dreh-und Angelpunkt einer exakten und detaillierten Streckenplanung. Die oft sehr genaue und mit zahlreichen Informationen versehene Darstellung täuscht den Einsteiger und neuen Benutzer der bunten Digitalwelt gerne darüber hinweg. dass auch diesen Karten die Daten von Landesvermessungsämtern oder Kartografie-Instituten zugrunde liegen. Also die Dase, die auch von den gedurcete. Papierkarten verwend Dive den. Die Geral igke der Grassten Staßt. Vege m Daten ist daher genau so hoch

oder niedrig, genau oder ungenau wie bei den auf Papier gedruckten Unterlagen. Lediglich in der Aktualität können die digitalen Produkte Vorteile besitzen, da der Verarbeitungsweg von der Erfassung in die digitalen Karten kürzer sein kann. Viele GPS-Anwender beklagen sich über die hohen Preise für digitale Karten. Dabei sollte man bedenken, dass topografische Papierkarn den Maßstäben 1:25.000 oder 1:50.000 pro Karte ebenfalls um die acht Euro kosten. Will man einen ähnlich großen Bereich wie bei den Digitalangeboten abde-

cken, sind für ganz Deutschland 2947 Einzelblätter nötig (vom Bundesamt für Kartographie und Geodäsie in Frankfurt), im Maßstab 1:50.000 immerhin noch 779 Einzelblätter. Die Kosten für Papierkarten in kleinem Maßstab für ganz Deutschland wären also ungleich höher als die zwischen 100 und 200 Euro für digitale Kartenprodukte. Zudem erhält man bei digitalen Karten zusätzliche "Bonuspakete" wie Bearbeitungssoftware und bereits fertig ausgearbeitete Strecken, adwege und Points of Interests für Radler.

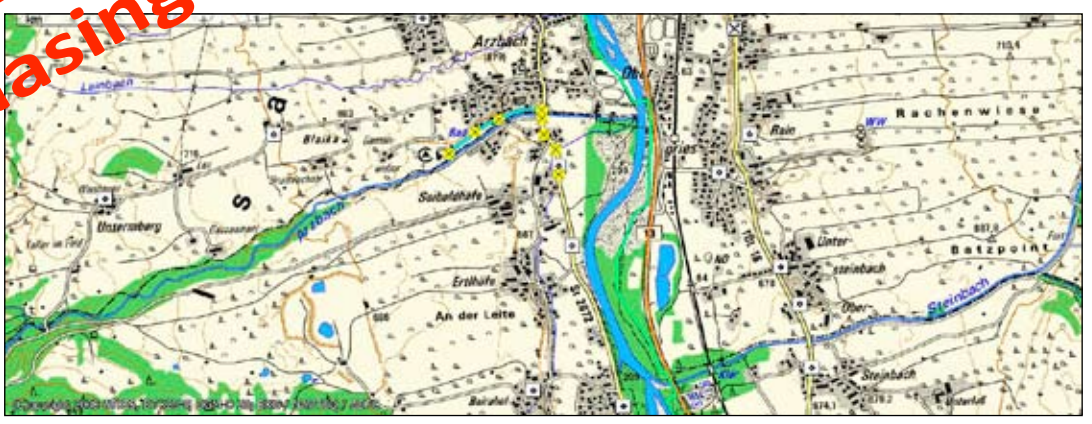

Unterschiedliche Kartenbilder, je nach Software, Anbieter und Maßstab erfordern Erfahrung bei der Wege-Interpretation.

#### Vektoren und Raster

Grundsätzlich unterscheidet man bei Digitalkarten zwischen Rasterund Vektorkarten, was für den Anwender an sich unerheblich ist. Vektorkarten besitzen den Vorteil. dass man extrem stark hinein zoomen, also vergrößern kann, ohne Qualitätseinbußen in der Darstellung hinnehmen zu müssen. Durch verschiedene sogenannte Overlays, also Ebenen, kann man Zusatzinformationen unabhängig von der Karte darin unterbringen. Durch unterschiedliche Gestaltungen der Overlays kann man Vektor-Karten auch an unterschiedliche Bedürfnisse anpassen. Da die Informationen sozusagen "mathematisch"

gespeichert sind, können Vektorkarten Aufgaben bewältigen wie Auto-Routing, also das Erstellen von Routen nach Vorgaben wie Art der Wege oder kürzere Zeit oder kürzerer Weg, wie vom Pkw-Navi gewohnt.

Rasterkarten entsprechen vom Bild eher gescannten Papierkarten und sind durch ihr Format einfacher in verschiedenen Programmer verarbeiten. Sie besteher wi digitales Foto aus Pappl genannt Pixel we tark man hinein zohnen kann, hängt deh vor ihre Aarlösung (Anzahl der P. el pro Fläche) ab. Au dem ingen sie eine ver CPS-Gerät 1

traute Darstellung und Anmutung, wie beispielsweise die Topo-Karten von Satmap. Weitere Vorteile: Sie sind meist sehr detailreich und haben auch viele kleinere Wege und Pfade eingezeichnet. Durch Einscannen und Referenzieren von Papierkarten kann man sich eigene Rasterkert prür den Computer baracin und sogar auf die Garm 9 genut der neu n Generation bertragen - dies deruginges an Zeit und Engrbei-rung in weitere Programme, über die man sich mo internet informie-ren ohne. Zier schreitet die Technik to,, die Software wird sicher noch einfacher zu bedienen.

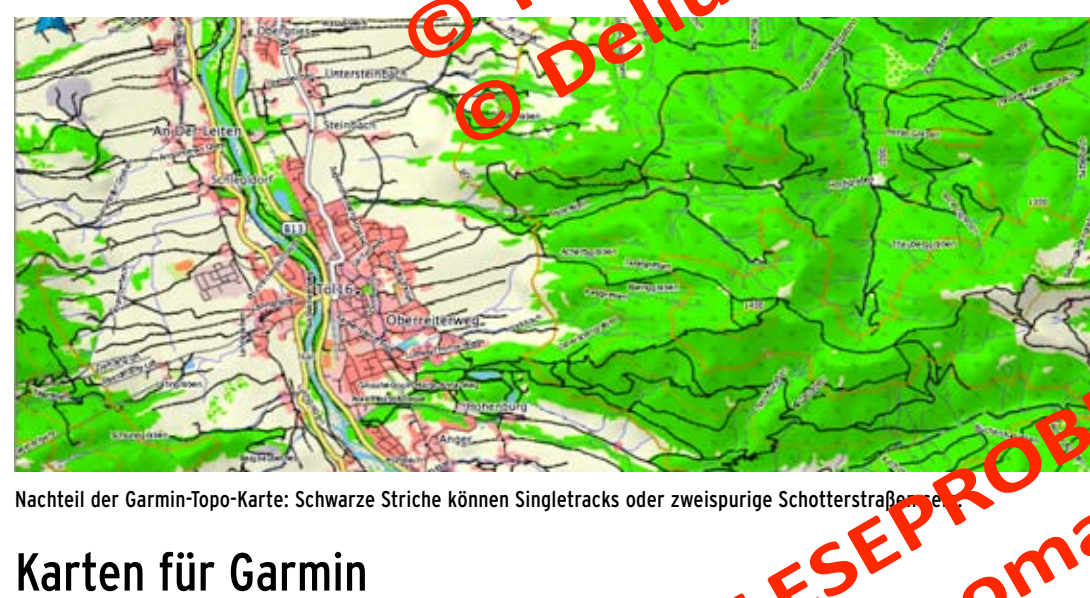

Zu den Geräten und den verschiedenen hauseigenen Windows- und Mac-Programmen bietet Garmin eine große Zahl von Karten. Zwei Kriterien sind entscheidend: Für Rennrad und Trekkingrad sollte die Karte routingfähig sein (siehe oben), um schneller und einfacher geplante oder herunter geladene Routen abfahren zu können. Das GPS-Gerät kann dann auch als

Navigationsgerät mit Abbiegehinweisen genutzt werden. Wer Touren im Gelände plant, sollte auf topografische Karten zurückgreifen, die es von Garmin für zahlreiche Länder im optimalen Maßstab 1:25.000 gibt. Diese sind jedoch meist nicht routingfähig. Neue Versionen wie die Topo Deutschland V.3 oder die TransAlpin sind routingfähig, jedoch nicht

Wegenetz. Durff die Öffnung der rege Gerate Generation von Gomin für Rasterkarten Ende 2009 kann man beliebige gesennte oder digitale Karten auf die Garmin-Geräte der neuesten Generation aufspielen. Routingfähig sind diese Rasterkarten dann nicht, wie im vorigen Kapitel erläutert.

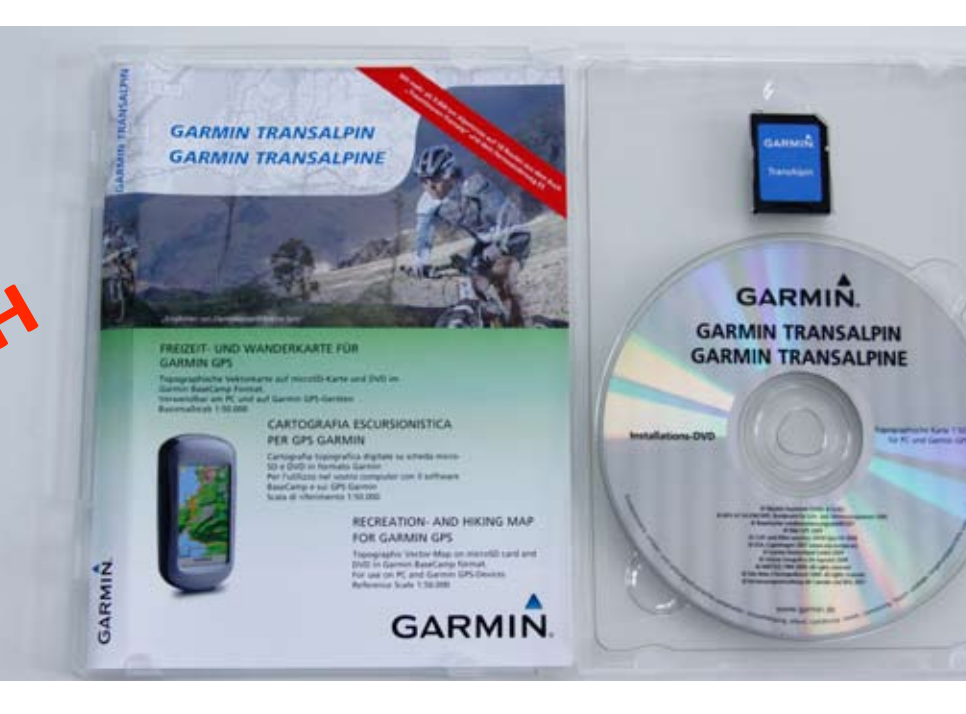

### DVD, SD-Karte, oder beides?

Die Freischaltungsverfahren von Garmin standen und stehen immer wieder in der Kritik der Benutzer. Um Garmin-Karten sowohl auf dem PC als auch auf dem Gerät nutzen zu können, muss die Karte online über den Brower auf der Garmin-Websit die te schaltet we den. Diere es hicht mit dem Pro duct (Sey, 10) Schlüss mun, ner für tie Karte. Damit wire ein Code erzeugt, der die Parte mit dem PC verheiraren Weise ist die Installation Germin-Karte auf zwei 🕝 ate beschränkt. Erkundigen Sie sich vorher, für wie viele Computer und GPS-Geräte das Kartenprodukt verwendbar ist. Nach der Installation und Freischaltung der digitalen Karte auf dem PC kann man die komplette Karte oder einzelne sogenannte "Kacheln" daraus auf das GPS-Gerät übertragen, dies funktioniert über MapSource oder über das Hilfsprogramm MapManager für Apple.

Seit Ende 2009 betreibt Garmin

eine neue Produktpolitik. Viele der digitalen Karten sind nun (günstiger) nur auf SD- oder MicroSD-Karte erhältlich. Damit sind sie nur im GPS-Gerät (das natürlich einen SD- oder MicroSD-Karteneinschub bertzen muss) nutzbar. Eine Pla-hing von Tracks oder Routen am PC auf genau dieser digitalen Karte in MapSource, RoadMap oder BaseCamp entfällt damit. Dafür muss man zur teureren Kombiversion DVD mit SD-Version greifen, mit der man die Karten sowohl auf dem Gerät als auch auf dem heimischen Computer installieren kann. Die SD-Karten mit der Landkarte steckt man ins GPS-Gerät und kann dann die digitale Karte im entsprechenden Menü einfach anklicken, falls sie nicht automatisch aktiviert wird (meist im Menü Karte - Optionen). Verschiedene Karten wie beispielsweise die Topo Deutschland V3, die Topo Österreich v2 und die TransAlpin gibt es im Paket DVD

und MicroSD-Karte. So lässt sich die Karte im Gerät direkt und ohne weitere Schritte am PC verwenden. Die DVD benützt man, um die Karte in BaseCamp oder MapSource zu installierten. Achtung: Da die Landkarten-Daten auf der SD-Karte mit einem Code geschützt sind, kann man sie nicht auf den PC kopieren, um sie dort zu verwenden. Dies ist ausdrücklich so vorgesehen und konzipiert. Nachteile: Der Kartenslot ist von der Landkarten-SD belegt. Die MicroSD-Karten sind so klein, dass sie gerne mal verloren gehen. Man sollte beim Umgang und der Aufbewahrung sorgfältig vorgehen. Vorteile: Man kann die Karte sofort und einfach in verschiedenen Geräten benutzen und sie jederzeit auch einzeln wieder verkaufen.

Das Karten-Angebot von Garmin wird laufend ausgebaut, das aktuelle Sortiment ruft man am besten auf der Garmin-Website ab.